## 人脸同步盒子

(人脸识别终端 AS 系列适用)

# 产品使用说明

### 一、 产品简介

人脸同步盒子用于 **AS 系列**人脸识别终端的人脸照片与智之屋系统同步。同步后人脸识 别终端 AS 系列可无缝对接到智之屋智慧社区系统中,使用智慧社区系统录入的业主人脸库。 增加人脸录入方式,如 APP 录入,小程序录入,中心机录入,后台批量导入。

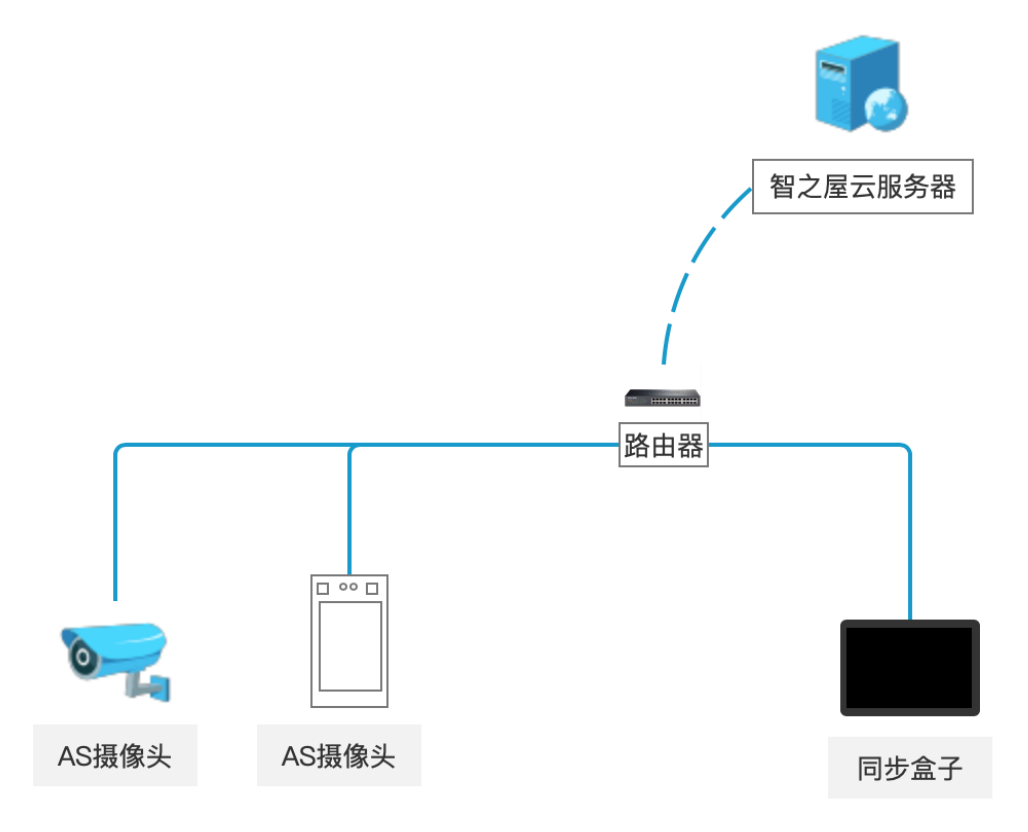

#### 二、 硬件参数

- 硬件平台:全志 A33 四核
- 软件平台:Android 4.4
- 内存:NANDFLASH:8G;
- DDR3: 512MB
- 显示屏:7 寸 A 规高清 LED 液晶屏, 分辨率: 1024\*600,触摸屏
- Wi-Fi:支持 802.11b/g/n 无线协议,
- 外置 I/O 端口 1 个 Micro USB OTG 支持 3G、U 盘、鼠标、键盘、USB HUB
- 1个USB HOST
- 扩充记忆体卡: SD 卡容量向上支持到 32GB (支持热插拔)
- 1个 3.5mm 标准立体声耳机
- 1个 DC 5V 电源输入
- 扬声器 喇叭, 8 欧/2W
- 电源适配器 输入: AC100-240V.50-60HZ
- 输出: DC5V 2A
- 外置键盘:支持置鼠标键盘

### 三、 软件功能

- 支持在线升级
- 人脸库查看
- 终端添加、删除
- 终端在线状态查看
- 人脸照片自动同步
- 开锁日志上报

## 四、 使用说明

#### (一) 同步盒子配置:

1. 网络设置:

按照安卓系统网络配置方式配置网络,并设置为静态 IP。请确保网络与人脸识别终端同一网段。

2. 绑定:

将同步盒子的 MAC 地址绑定到智之屋系统:

| 智慧社区     |          |   | 总管理后台      |                  |                     |         |   | ž |
|----------|----------|---|------------|------------------|---------------------|---------|---|---|
| <u>9</u> | 区域管理     | > | 清选择小区      | 06:4c:1a:16:3    | 8-35                | 埋索      |   |   |
| ħ        | 小区管理     | > | 201-F-1-C2 | 00.40.14.10.0    |                     |         |   |   |
| ä        | 日志管理     | > | 全选         | du⊠              | 1 \$4:09:182 余 52 夕 | 友维MAC地址 | ( | Ð |
|          | 设备管理     | ~ |            | □ 编辑人脸识别服务器信息    |                     |         |   |   |
|          | 中心机信息    |   |            |                  |                     |         |   |   |
|          | 门口机信息    |   | F          | SHA人脸同步安卓盒子      | ◆ 专业测试小区            | ~       |   |   |
|          | 慧联无限设备信息 |   |            |                  |                     |         |   |   |
|          | 人脸识别服务器  |   | Ē          | 利步盒子<br>         |                     |         |   |   |
|          | 设备状态     |   |            | 6:40:1a:16:38:35 |                     |         |   |   |
| ÷        | 批量导入数据   | > |            | (按于              |                     |         |   |   |
| AD       | 广告管理     | > |            | (借工              |                     |         |   |   |
| С        | 用户反馈管理   | > | 2          | 019-01-24        |                     |         |   |   |
| a        | 车场管理     | > |            |                  |                     |         |   |   |
| 6        | APP运营    | > |            | 取消               | 确定                  |         |   |   |
| 2        | 运营审核     | > | _          |                  |                     |         |   |   |
| •        | 系统管理     | > |            |                  |                     |         |   |   |
| ~        | 运营数据     | > |            |                  |                     |         |   |   |
| _        |          |   |            |                  |                     |         |   |   |

3. 初始化:

点击"初始化"按钮,系统开始同步人脸库。(如果小区人脸库数量较大,需要耗费一定时间,1000人的库需要大概20分钟)

- 4. 添加设备:
  - 点击"添加设备":

|                   |                    | 🗢 09:41 |
|-------------------|--------------------|---------|
| 局步数据 刷新界面         | 终端列表               | 添加设备    |
|                   |                    |         |
|                   |                    |         |
| ● 输入 AS 系列人脸识别终端的 | 的 IP 地址,设备 ID(自定义) |         |
| ■<br>返回           |                    | 秦 09.43 |
|                   |                    |         |
| IP地址: 192.168.1   | 1.180              | _       |
| 设备ID: 1           |                    |         |
|                   |                    |         |
|                   |                    |         |

● 点击"添加"

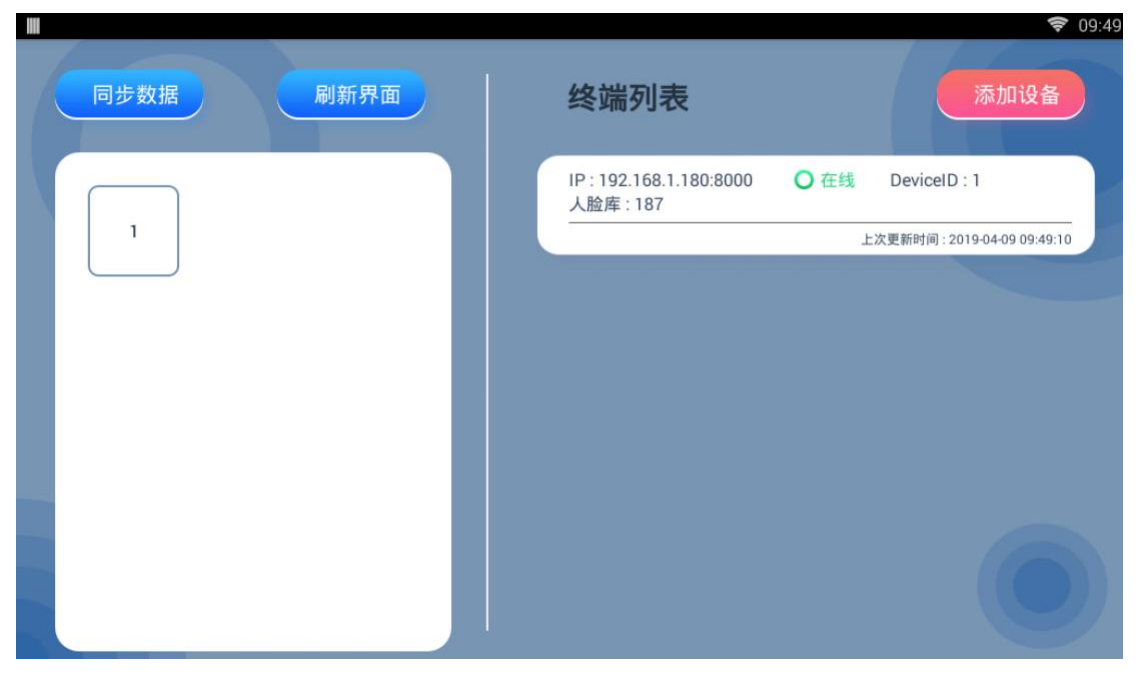

5. 同步人脸:

设备添加后,会显示上次更新时间,和目前人脸库数量。可点击"刷新界面"查看刷新最 新的人脸库数量。当人脸库更新完毕后,可正常使用。

|      |                                  | 🛜 09:49                    |
|------|----------------------------------|----------------------------|
| 同步数据 | 终端列表                             | 添加设备                       |
|      | IP:192.168.1.180:8000<br>人脸库:187 | ○ 在线 DeviceID : 1          |
|      |                                  | 上次更新时间:2019-04-09 09:49:10 |
|      |                                  |                            |
|      |                                  |                            |
|      |                                  |                            |
|      |                                  |                            |
|      |                                  |                            |
|      |                                  |                            |
|      |                                  |                            |
|      |                                  |                            |
|      |                                  |                            |
|      |                                  |                            |

6. 查看人脸库:

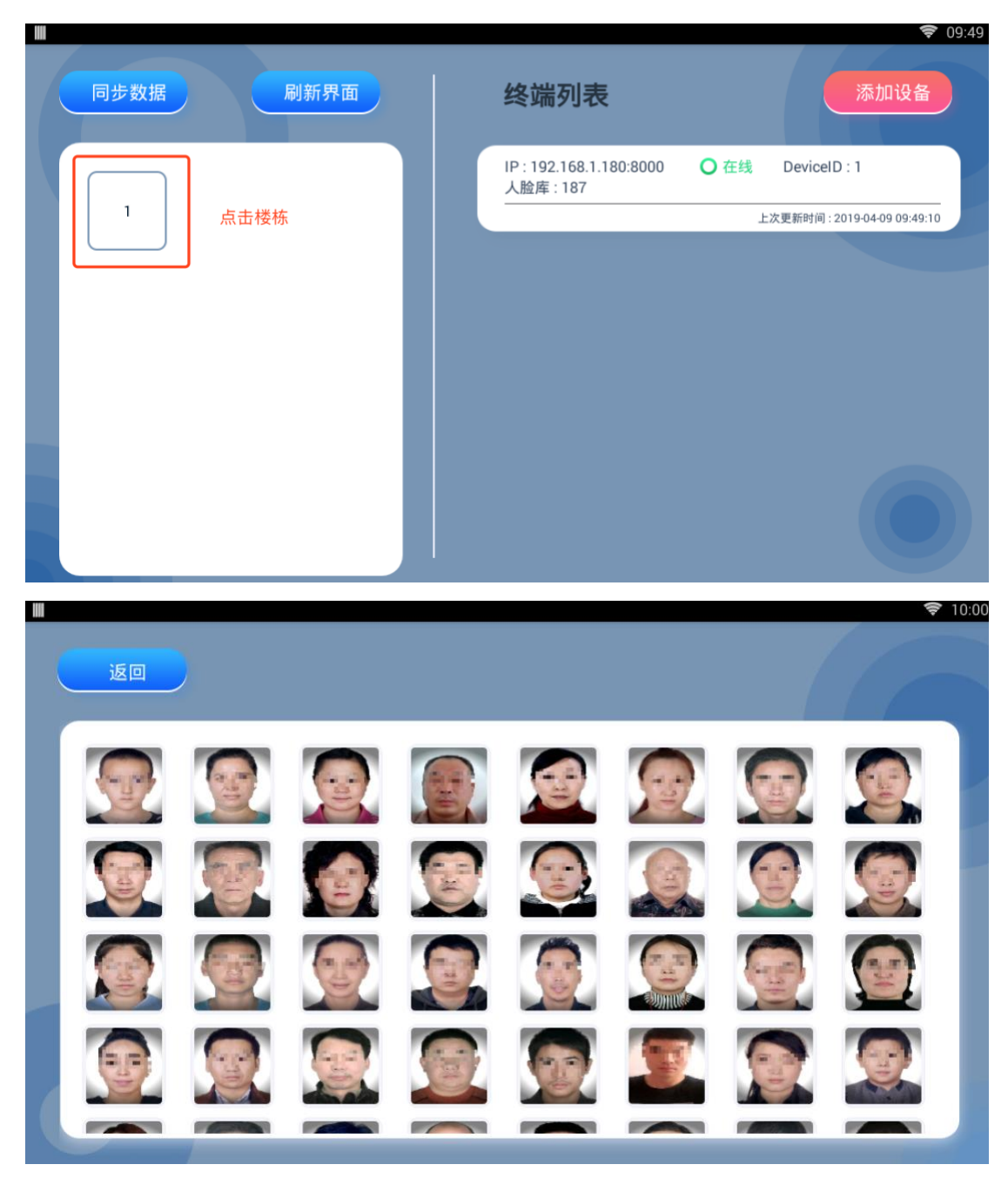

 7. 删除设备: 长按设备,会有删除设备提示弹窗,点击"删除",可删除关联的设备。

|      |   |                  | <b>╤</b> 10:04             |
|------|---|------------------|----------------------------|
| 同步数据 |   | 终端列表             |                            |
|      | - |                  | DeviceID : 1               |
| 1    | ł | 是否要删除设备          | 上次更新时间:2019-04-09 10:04:10 |
|      | c | )- 注意 , 请谨慎操作 -O |                            |
|      |   |                  |                            |
|      |   | 取消 删除            |                            |
|      |   |                  |                            |
|      |   |                  |                            |
|      |   |                  |                            |
|      |   |                  |                            |
|      |   |                  |                            |
|      |   |                  |                            |

#### (二) AS 系列人脸识别终端配置:

1. 产品配置

参考《AS 产品手册》进行配置。

2. HTTP 配置:

点击"更多参数"-"数据上传",上传方式切换到:HTTP上传,输入以下配置参数: IP:同步盒子的IP,如192.168.1.12

端口: 5000

URL: http://盒子 IP:5000/,如 <u>http://192.168.1.12:5000/</u>

| () 首页                                                                                                    | 2、人脸识别参数                                                                                    | ① 相机参数       | 是人员管理 | ◎ 更多参数 | 192, 168, 1, 180 |  |
|----------------------------------------------------------------------------------------------------|---------------------------------------------------------------------------------------------|--------------|-------|--------|------------------|--|
| 外设           助議上後           上枚方式           外闷穿透           系統包置           系統包置           系統包置           系統包置 | 上称方式<br>「TTT上術<br>「ズTT上術<br>」 く 心然<br>「T7/版名」192、168.1.102<br>満口 5000<br>「現し http://192.168 | .1 102:5000/ |       | ]      |                  |  |
| ¥Ŧ                                                                                                    |                                                                                             | 刷新 设置        |       | 1      |                  |  |

配置后,人脸识别通行记录可上传到同步盒子,再由同步盒子上传到智之屋服务端。